# **Configurar a integração HCM-F com o Smart License Manager**

# Contents

Introdução Pré-requisitos Requisitos Componentes Utilizados Informações de Apoio Configuração Fluxo de trabalho de configuração do HCM-F para Smart Licensing CSSM de associação de cluster O que acontece quando você atribui um aplicativo de UC ao Serviço de Licenciamento Inteligente via HCM-F? Navegação por Logs (Logs do HLM definidos como Detalhado)

# Introdução

Este documento descreve como sincronizar sua instância de produto com suas Smart Accounts no Cisco *Hosted Collaboration* Solution (HCS) 12.5 via

Cisco Hosted Collaboration Mediation Fulfillment (HCM-F)

# **Pré-requisitos**

## Requisitos

A Cisco recomenda que você tenha conhecimento destes tópicos:

Cisco Unified Communications Manager (CUCM) versão 12.5

HCM-F 12,5

Licenciamento inteligente do CUCM - Modelo direto

Cisco Smart Software Management (CSSM)

## **Componentes Utilizados**

As informações neste documento são baseadas nestas versões de software e hardware:

CUCM 12.5.X

HCM-F 12.5.1

As informações neste documento foram criadas a partir de dispositivos em um ambiente de laboratório específico. Todos os dispositivos utilizados neste documento foram iniciados com uma configuração (padrão) inicial. Se a rede estiver ativa, certifique-se de que você entenda o impacto potencial de qualquer comando.

# Informações de Apoio

O Hosted License Manager (HLM) é executado no HCM-F como serviço. O HLM/HCM-F foi desenvolvido para registrar os aplicativos Cisco Unified Communications Applications (UC) no Smart Licensing Service executado no Cisco Cloud. Depois que os aplicativos UC são atribuídos ao Smart Licensing Service, o consumo de licenças desses aplicativos é rastreado no portal CSSM, que atua como um repositório único de gerenciamento de licenças para parceiros HCS.

O Serviço HCM-F HLM permite a configuração de uma Conta inteligente no HCM-F e permite qualquer Operação baseada em cluster relacionada a essa Conta inteligente do HCM-F.

O Serviço de Licenciamento Inteligente, que reside na nuvem da Cisco, expõe diferentes interfaces de programação de aplicativos (API) por meio da Autenticação OAuth. Além disso, os aplicativos de UC expõem APIs para permitir que o HCM-F execute várias etapas envolvidas durante o curso da operação de cluster, como "Atribuir" e "Cancelar atribuição".

Portanto, o HCM-F usa APIs expostas em ambos os lados para executar uma operação de cluster.

A conectividade de rede para os serviços de nuvem da Cisco é necessária para esta integração:

cloudsso1.cisco.com -> 72.163.4.74 cloudsso2.cisco.com -> 173.37.144.211 cloudsso3.cisco.com -> 173.38.127.38

swapi.cisco.com -> 146.112.59.25

Todas as comunicações entre o HCM-F/Proxy e os serviços de nuvem da Cisco são feitas através da conexão TLS na porta TCP/443.

# Configuração

Como administrador de um parceiro HCS, faça login no <u>Cisco API Developer Portal</u> e selecione **Explorar** > **Contas inteligentes e APIs de licenciamento** > **Contas inteligentes** 

| diada Cisco API Developer Por                    | təl                 | Home                                                                                                    | Explore       | Console       | Support       | Metrics      | GraphQL <sup>bes</sup>  | o 💿 💿                                             | Ċ. |
|--------------------------------------------------|---------------------|----------------------------------------------------------------------------------------------------|---------------|---------------|---------------|--------------|-------------------------|---------------------------------------------------|----|
| ٩                                                | Smart Ac            | COUNTS Version: 10                                                                                                    | * <b>0</b>    |               |               |              |                         |                                                   |    |
| O Commerce APIs                                  | Access Grante       | ٩                                                                                                    |               |               |               |              |                         |                                                   |    |
| Commerce Renewal APIs                            | This set of APIs    | allows you to search for Smart Accourt                                                                                                    | its. A Smart  | Account is a  | central repor | sitory where | you can view, store, an | d manage licenses across the entire organization. |    |
| O Customer Experience                            | Comprehensive       | Comprehensively, you can get access to your software licenses, hardware, and subscriptions through your Smart Account. Serving as a central repository, Smart Accounts give full |               |               |               |              |                         |                                                   |    |
| Smart Accounts & Licensing APIs                  | visibility into you | ir Cisco software assets across your or                                                                                                    | ganization. 1 | rbu can revie | v, store, mar | hage and m   | ove Cisco software to w | here they are needed, when they are needed.       |    |
| O Alerts                                         |                     |                                                                                                    |               |               |               |              |                         |                                                   |    |
| O Virtual Accounts                               | "NOTE: Please clic  | ck on row in table below to see details.                                                                                                    |               |               |               |              |                         |                                                   |    |
| O Devices                                        | Method              | Endpoint                                                                                                    |               |               |               |              |                         | Description                                       |    |
| O Licenses                                       |                     |                                                                                                    |               |               |               |              |                         |                                                   |    |
| <ul> <li>Smart Accounts</li> </ul>               | GET                 | https://swapi.cisco.com//services/                                                                                                    | api/smart-a   | ccounts-and-  | licensing/v2  | /accounts    |                         | Validate User Access V2                           |    |
| Validate User Access V2                          | GET                 | https://swapi.cisco.com//services/                                                                                                    | api/smart-a   | ccounts-and-  | licensing/v1  | /accounts    |                         | Validate User Access V1                           |    |
| Validate User Access V1                          |                     |                                                                                                    |               |               |               |              |                         |                                                   |    |
| Smart Recommendation for Partners                | POST                | https://swapi.cisco.com//services/                                                                                                    | api/smart-a   | ccounts-and-  | licensing/v2  | /accounts/s  | learch                  | Smart Recommendation for Partners                 |    |
| Smart Accounts Search                            | GET                 | https://swapi.cisco.com//services/                                                                                                    | api/smart-a   | ccounts-and-  | licensing/v1  | /accounts/s  | learch                  | Smart Accounts Search                             |    |
| O Tokens                                         |                     |                                                                                                    |               |               |               |              |                         |                                                   |    |
| O User Management                                |                     |                                                                                                    |               |               |               |              |                         |                                                   |    |
| <ul> <li>Smart Licensing Using Policy</li> </ul> |                     |                                                                                                    |               |               |               |              |                         |                                                   |    |
| <ul> <li>Subscription Services</li> </ul>        |                     |                                                                                                    |               |               |               |              |                         |                                                   |    |
| O Plug & Play Connect APIs                       |                     |                                                                                                    |               |               |               |              |                         |                                                   |    |
| <ul> <li>Assets and Entitlement APIs</li> </ul>  |                     |                                                                                                    |               |               |               |              |                         |                                                   |    |
| C Enterprise Agreement APIs                      |                     |                                                                                                    |               |               |               |              |                         |                                                   |    |
|                                                  |                     |                                                                                                    |               |               |               |              |                         |                                                   |    |
|                                                  |                     |                                                                                                    |               |               |               |              |                         |                                                   |    |
|                                                  |                     |                                                                                                    |               |               |               |              |                         |                                                   |    |

Para configurar uma Conta inteligente no HCM-F, é necessário um Cliente API:

| -dudu<br>cisco | Cisc                | o API Develo                               | per Portal                                                                                                | Home                                                                         | Explore         | Console   | Support | Metrics | GraphQL <sup>les</sup> |                                       | i 💿 💿 💿           |
|----------------|---------------------|--------------------------------------------|----------------------------------------------------------------------------------------------------|------------------------------------------------------------------------------|-----------------|-----------|---------|---------|------------------------|---------------------------------------|-------------------|
| API            | Clients             | Organizatio                                | n APILibrary                                                                                              |                                                                              |                 |           |         |         |                        | Request Approval API Administ         | ration Activity   |
| •              | Note: Only<br>Exter | Management of Mode<br>nally Managed APts w | m Auth APIS will be available here. Legacy Auth API<br>Il need to use the external API Management platfor | is are managed from the Explore page.<br>In for creating client credentials. |                 |           |         |         |                        |                                       |                   |
|                | Search              | by API Client Nam                          | e                                                                                                    |                                                                              |                 |           |         |         |                        |                                       | Create API Client |
|                |                     | ) Membership                               | API Client Name                                                                                           | Key                                                                          |                 |           |         |         | Client Secret          |                                       | APts              |
|                | • □                 | owner .                                    | HOMF                                                                                                    | 8aa0c550-ee40                                                                | -4141-atla0-e2e | essente d | 0       |         |                        | <b>@</b> ©                            | 17                |
|                |                     |                                            |                                                                                                    |                                                                              |                 |           |         |         |                        | N      Showing Page 1 of 1(1 Records) |                   |
|                |                     |                                            |                                                                                                    |                                                                              |                 |           |         |         |                        |                                       |                   |
|                |                     |                                            |                                                                                                    |                                                                              |                 |           |         |         |                        |                                       |                   |
|                |                     |                                            |                                                                                                    |                                                                              |                 |           |         |         |                        |                                       |                   |
|                |                     |                                            |                                                                                                    |                                                                              |                 |           |         |         |                        |                                       |                   |
|                |                     |                                            |                                                                                                    |                                                                              |                 |           |         |         |                        |                                       |                   |
|                |                     |                                            |                                                                                                    |                                                                              |                 |           |         |         |                        |                                       |                   |
|                |                     |                                            |                                                                                                    |                                                                              |                 |           |         |         |                        |                                       |                   |
|                |                     |                                            |                                                                                                    |                                                                              |                 |           |         |         |                        |                                       |                   |

As Credenciais do cliente geradas nesta etapa usam o Tipo de aplicativo "Serviço de API", exigem a associação da API da Conta inteligente e são fornecidas para Acesso à configuração da Conta inteligente no HCM-F. Quando as credenciais corretas do cliente e o nome de domínio da Smart Account forem fornecidos, o HCM-F concluirá a configuração e usará os mesmos detalhes de acesso para interagir com o Smart Licensing Service.

Especificamente, ele se autentica em cloudsso.cisco.com para obter um token de portador Oauth2.0 e, em seguida, busca todas as Virtual Accounts do Cloud License Service via swapi.cisco.com. O tempo decorrido para a busca de Virtual Accounts depende do número de Virtual Accounts e Virtual Accounts sincronizadas a partir do satélite. Esta operação leva até uma hora. As Virtual Accounts que são sincronizadas a partir do satélite são ignoradas.

## Fluxo de trabalho de configuração do HCM-F para Smart Licensing

Navegue até Gerente de infraestrutura > Licenciamento inteligente > Configurar Smart Account:

Home

- Data Center Management
- Aggregation
- Customer Management
- Cluster Management
- Application Management
- Device Management
- Administration
- License Management
- Smart Licensing

Transport Mode

Configure Smart Account

Smart Account Summary

Virtual Account Summary

Cluster Summary

# Configure Smart Account Access

#### General Information

- Domain Name:
- Client ID:
- Client Secret:

| <br>- |  |  |
|-------|--|--|
| -     |  |  |

Smart Account Name:

Note: Configuring Smart account will fetch all the Virtual Accounts from th up to an Hour.Virtual Accounts which are synced from Satellite will be ign

As informações aqui são preenchidas com a saída gerada na seção abordada anteriormente neste documento.

#### Navegue até Gerente de infraestrutura > Smart Licensing > Transport Mode:

A configuração do modo de transporte em HCM-F é necessária para a conexão dos aplicativos HCM-F e UC ao CSSM.

**Observação**: o HCM-F 12.5.1 suporta apenas a integração direta de Modelo, ou seja, o Modo de transporte pode ser definido como direto ou proxy

| Fulfillment - Mediation   Hosted Collaboration Solution                                                                                                    |                                                                                                    |                                                                                       |  |  |  |
|----------------------------------------------------------------------------------------------------|----------------------------------------------------------------------------------------------------|---------------------------------------------------------------------------------------|--|--|--|
| Service Inventory Infrastructure Manager                                                                                                    |                                                                                                    |                                                                                       |  |  |  |
| Home Data Center Management Aggregation Customer Management                                                                                                    | Configure Smart A  Transport Settings                                                                                                    | Account Access                                                                        |  |  |  |
| <ul> <li>Cluster Management</li> <li>Application Management</li> <li>Device Management</li> <li>Administration</li> <li>License Management</li> <li>Smart Licensing<br/>Subscription Mapper</li> </ul> | Transport Mode:<br>Proxy Hostname/IP:<br>Proxy Port:<br>Authentication Gateway:<br>CSSM Server:<br>Note: This proxy will only be used by H | Proxy  Proxy  8080  cloudsso.cisco.com  swapi.cisco.com  CMF to communicate with CSSM |  |  |  |
| Smart Account Summary         Virtual Account Summary         Cluster Summary         License Dashboard         Service Provider Toolkit                                                               | <ul> <li>Configure Credentials</li> <li>Smart Account Domain Name:</li> <li>Client ID:</li> <li>Client Secret:</li> </ul>                  |                                                                                       |  |  |  |

#### Navegue até Gerente de infraestrutura > Smart Licensing > Resumo da conta virtual:

| Name                      | SA Name | Access Level |          |
|---------------------------|---------|--------------|----------|
| Filters No filter applied |         |              | - V Smar |
|                           |         | PUBLIC       | Tr       |
|                           |         | PRIVATE      |          |
|                           |         | PUBLIC       | Co       |
|                           |         | PUBLIC       |          |
|                           |         | PUBLIC       | Sr       |
|                           |         | PUBLIC       | V        |
|                           |         | PUBLIC       | VI.      |
|                           |         | PUBLIC       | CI       |

**Observação**: {Para ver as Virtual Accounts associadas à Smart Account. Selecione o nome da Smart Account na lista. A página Virtual Accounts mostra a lista de Virtual Accounts.}

## CSSM de associação de cluster

Para "atribuir" um aplicativo UC ao CSSM, você precisa garantir que o cluster 12.5 e o aplicativo UC estejam presentes e configurados no inventário HCM-F junto com a credencial da plataforma e do administrador.

Quando a configuração da Conta inteligente estiver concluída, o HCM-F sincronizará todos os dados do CSSM e atualizará o SDR, a Conta inteligente junto com os dados da conta virtual. Depois que os dados da Virtual Account são atualizados no SDR, o usuário administrador pode atribuir o cluster a qualquer Virtual Account.

Essa operação de cluster é conhecida como "Atribuição de cluster" e a Remoção de cluster do VA é chamada de "Cancelamento de atribuição de cluster". As movimentações de cluster de um VA para outro são conhecidas como "Reatribuição de Cluster".

Para atribuir um cluster ao CSSM, navegue até

#### Gerente de infraestrutura > Smart Licensing > Resumo da Virtual Account:

Selecione a Virtual Account que deseja utilizar.

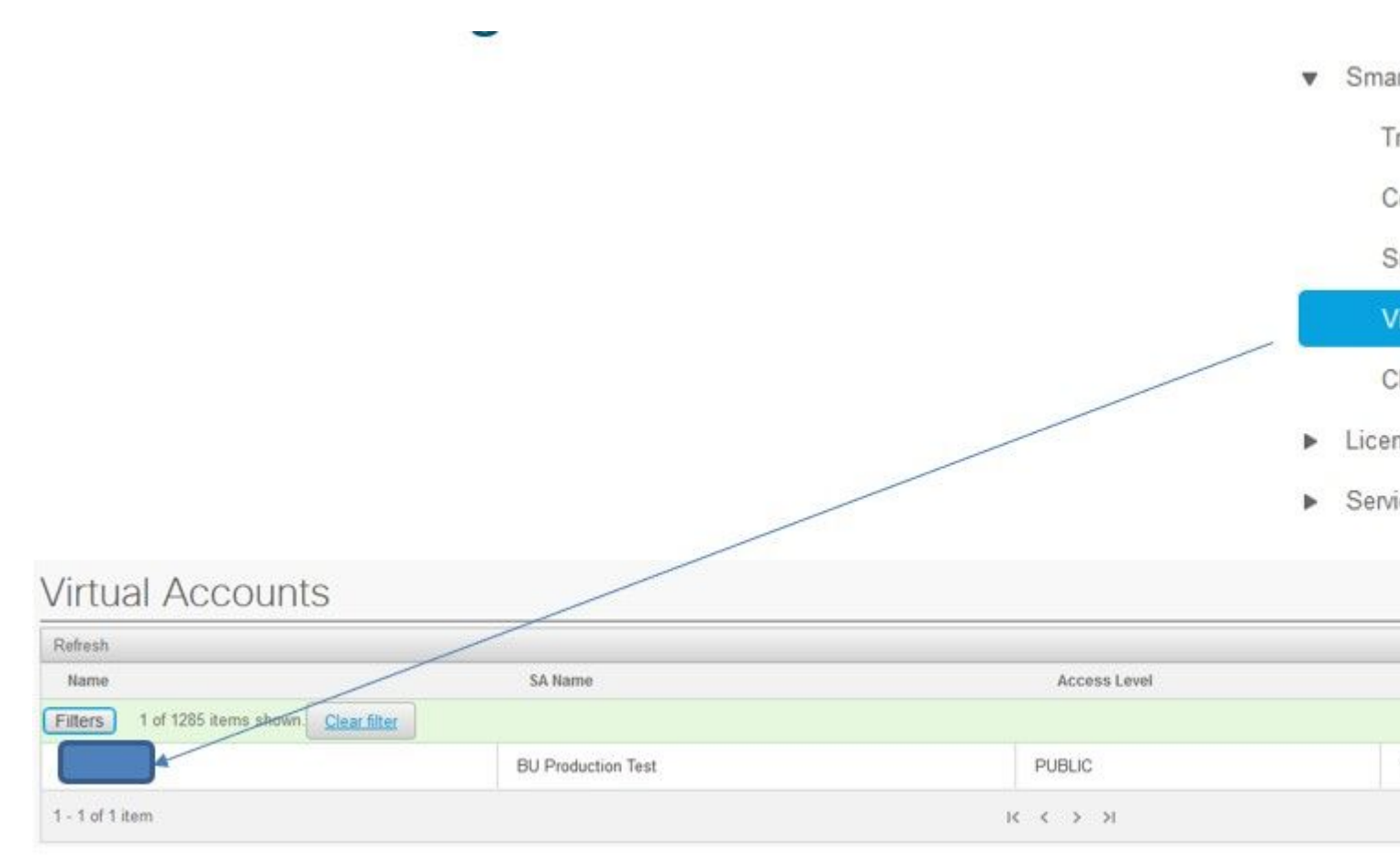

Atribuição de cluster: selecione Atribuir:

| General Information                              |                              |
|--------------------------------------------------|------------------------------|
| Name:                                            | HCS-DEMO                     |
| Description:                                     | Virtual account for HCS demo |
| Smart Account Name:                              | BU Production Test           |
| Domain Name:                                     | buproductiontest.cisco.com   |
| License Mode:                                    | HCS V                        |
| Cominercial Access Level:                        | PUBLIC                       |
| Commercial Access Level:<br>Clusters Assigned to | PUBLIC                       |
| Assign Rofreeh Unassi                            | n                            |

Selecione o aplicativo UC que deseja atribuir e selecione o botão Assign:

| Assign  | Clusters to HCS-DEMO |       |
|---------|----------------------|-------|
|         | Name                 | Туре  |
| Filters | lo filter applied    |       |
|         | cl1-alfa             | CUCM  |
|         | cluster2-test        | CUCXN |
|         |                      |       |
|         |                      |       |
|         |                      |       |
|         |                      |       |
|         |                      |       |
|         |                      |       |

Após a conclusão da atribuição, o aplicativo UC aparece como atribuído à Virtual Account (VA) que você usou:

## (Smart Licensing > Resumo do cluster

| • | Smart | Licens | sing |  |
|---|-------|--------|------|--|
|---|-------|--------|------|--|

Transport Mode

Configure Smart Account

Smart Account Summary

Virtual Account Summary

**Cluster Summary** 

- License Dashboard
- Service Provider Toolkit

| Refresh                   |        |         |               |
|---------------------------|--------|---------|---------------|
| Name                      | Туре   | Version | Smart Account |
| Filters No filter applied |        |         |               |
| cl1-alfa                  | CUCM   | 12.5    |               |
|                           | CLICYN | 12.5    |               |

# O que acontece quando você atribui um aplicativo de UC ao Serviço de Licenciamento Inteligente via HCM-F?

Este é o Fluxo de Trabalho do HLM que é executado:

- Verificação
- Alteração do Modo de Licença
- Alteração do modo de transporte
- Registro

Isso pode ser visto na seção Jobs (Gerente de infraestrutura > Administração > Jobs):

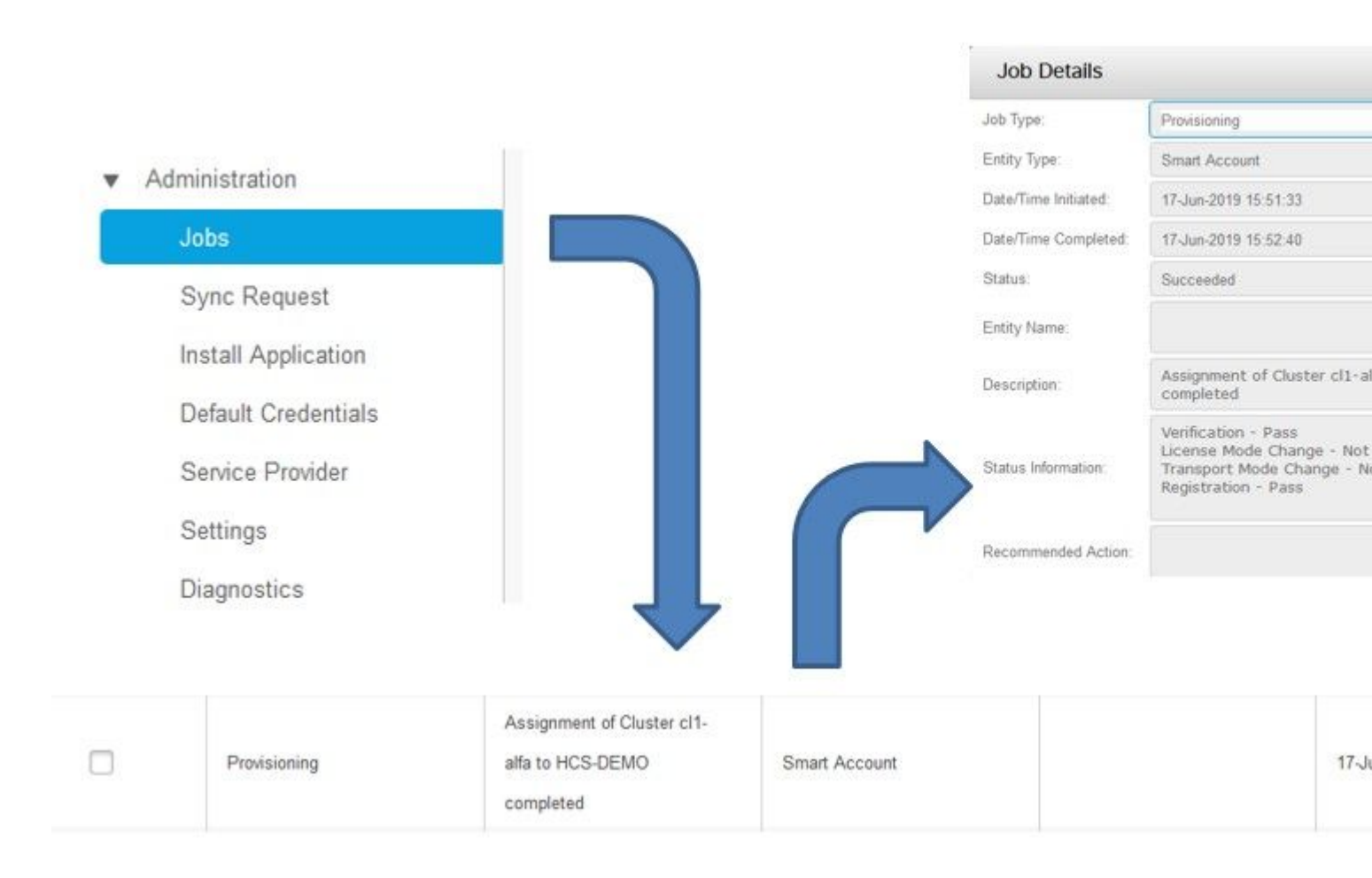

## Navegação por Logs (Logs do HLM definidos como Detalhado)

1. O HLM obtém uma solicitação de atribuição de cluster do banco de dados e verifica se o cluster é elegível:

```
2019-06-26 13:17:35,199 INFO [53] Getting the Instance of Cluster Assignment Agent ClusterAssignmentRequ
2019-06-26 13:17:35,199 DEBUG [53] AgentMessageDispatcher::process -- Agent with instance >SMART_LIC_CLU
2019-06-26 13:17:35,199 INFO [169] processing Agent SMART_LIC_CLUSTER_OPERATION
2019-06-26 13:17:35,332 DEBUG [169] isProgressInfoChanged : true
2019-06-26 13:17:35,332 DEBUG [169] job.getStatusInfo: :Verification - Inprogress|License Mode Change -
2019-06-26 13:17:35,357 INFO [169] jobKID from create: 26
2019-06-26 13:17:35,357 DEBUG [169] Update method at End : JobDTOcom.cisco.hcs.HLM.smartlic.dto.JobDTO (
sDRJobPK: 26
jobId: null
jobType: PROVISIONING
description: Assignment of Cluster cl-beta to HCS-DEMO Started
JobEntity: JOB_ENTITY_SMARTACCOUNT
entityName: null
status: IN_PROGRESS
isModifiable: true
isDeletable: true
isRestartable: false
isCancelable: false
progressInfo: {Verification=Inprogress, License Mode Change=Not Started, Transport Mode Change=Not Start
errorDescription: null
recommendedAction: null
```

```
<com.cisco.hcs.hcsagent.message.smartlic.ClusterAssignmentResp>
<messageType>ClusterAssignmentResp</messageType>
<source>
<serviceName>ClusterAssign</serviceName>
<instance>SMART_LIC_CLUSTER_OPERATION</instance>
</source>
<destination>
<serviceName>SDRUI</serviceName>
<instance>HCS-SMARTLIC-LIB0</instance>
</destination>
<sessionID>5fbb89a2-c62b-4d85-b385-3648c8010413</sessionID>
<transactionID>b2e1cfe6-b8fb-462c-a874-374e19afd110</transactionID>
<fault>false</fault>
<Fork>false</Fork>
<requeueCount>0</requeueCount>
<jobId>26</jobId>
<responseCode>PASS</responseCode>
<responseDesc>SmartLicNoError</responseDesc>
<smartLicRespCode defined-in="com.cisco.hcs.hcsagent.message.smartlic.ClusterOperationsResponse">PASS</s</pre>
<smartLicRespReason defined-in="com.cisco.hcs.hcsagent.message.smartlic.ClusterOperationsResponse">Smart
<smartLicRespCode>PASS</smartLicRespCode>
<smartLicRespReason>SmartLicNoError</smartLicRespReason>
</com.cisco.hcs.hcsagent.message.smartlic.ClusterAssignmentResp>
```

#### 3. O HLM altera o tipo de produto no CUCM para HCS:

```
2019-06-26 13:17:35,646 DEBUG [33] First pool session created: SDRSyncSession@f11306
2019-06-26 13:17:35,650 INFO [169] UCAppDeploymentModeConnection: Opening secure connection to: https://
2019-06-26 13:17:35,650 INFO [169] UCAppDeploymentModeConnectionPort successfully opened
2019-06-26 13:17:35,652 DEBUG [33] Pool session created: SDRSyncSession@2cd71b
2019-06-26 13:17:35,659 DEBUG [33] Pool session created: SDRSyncSession@a4e538
2019-06-26 13:17:35,667 DEBUG [33] Pool session created: SDRSyncSession@b3c0d9
2019-06-26 13:17:35,667 INFO [33] Pool is valid. Pool create time in Ms: 1561547855646, poolRunning: fai
2019-06-26 13:17:35,667 INFO [33] Created 4 pool sessions.
```

4. O HLM instrui o serviço Cisco HCS provisioning Adapter (CHPA) a atribuir o cluster ao CSSM:

```
2019-06-26 13:17:39,102 DEBUG [169] Agent: sending to [chpa]
-------
<com.cisco.hcs.hcsagent.message.chpa.GetTransportSettingsRequest>
<messageType>GetTransportSettingsRequest</messageType>
<source>
<serviceName>ClusterAssign</serviceName>
</source>
<destination>
<serviceName>chpa</serviceName>
</destination>
<sessionID>getTransport-4</sessionID>
<fault>false</fault>
<Fork>false</Fork>
```

```
<requeueCount>0</requeueCount>
<deviceId>
<type>ApplicationInstance</type>
<key class="com.cisco.hcs.sdr.v10_0.KIDInt">
<internalValue>4</internalValue>
</key>
</deviceId>
<clusterName>cl-beta</clusterName>
</com.cisco.hcs.hcsagent.message.chpa.GetTransportSettingsRequest>
_ _ _ _ _ _ _ _ _ _
2019-06-26 13:17:39,104 DEBUG [169] Agent: Sent message to chpa(null)
2019-06-26 13:17:39,104 INFO [169] UCAppTimerTask , Timer Task started at:Wed Jun 26 13:17:39 CEST 2019
2019-06-26 13:17:39,104 DEBUG [169] com.cisco.hcs.HLM.smartlic.core.clusterops.utils.UCAppTimerRegister
2019-06-26 13:17:39,104 DEBUG [81655] UCAppTimerTask , Timer Task Attempt of Retry 0
2019-06-26 13:17:39,104 INFO [169] JMS Message is Processed and leaving out from JMS thread
2019-06-26 13:17:44,207 DEBUG [45] KeepAliveConsumerProcessor::process -- enter
2019-06-26 13:17:44,207 DEBUG [94] KeepAliveConsumerProcessor::process -- enter
2019-06-26 13:17:44,208 DEBUG [45] KeepAliveConsumerProcessor::process -- received broadcast message for
2019-06-26 13:17:44,208 DEBUG [45] noChange -- sdrcnf is Alive
2019-06-26 13:17:44,208 DEBUG [45] KeepAliveMonitor::setExpiresBy:
2019-06-26 13:17:44,208 DEBUG [94] KeepAliveConsumerProcessor::process -- received broadcast message for
2019-06-26 13:17:44,208 DEBUG [45] now: 26/06/2019 01:17:44.208
2019-06-26 13:17:44,208 DEBUG [94] noChange -- sdrcnf is Alive
2019-06-26 13:17:44,208 DEBUG [45] expected by: 26/06/2019 01:19:44.208
2019-06-26 13:17:44,208 DEBUG [94] KeepAliveMonitor::setExpiresBy:
2019-06-26 13:17:44,208 DEBUG [94] now: 26/06/2019 01:17:44.208
2019-06-26 13:17:44,208 DEBUG [94] expected by: 26/06/2019 01:19:44.208
2019-06-26 13:17:46,105 INFO [36] Perfmon Category in Publish Counter update is Cisco HCS License Manage
2019-06-26 13:17:46,106 DEBUG [36] AgentJmx: JMS connection already up, reusing connection
2019-06-26 13:17:49,420 INFO [63] smartLicAuditProcessor::process enter...
2019-06-26 13:17:50,075 INFO [66] smartLicAuditProcessor::process enter...
```

5. A atribuição de cluster foi bem-sucedida:

```
2019-06-26 13:17:50,390 INFO [68] LicUsageAuditProcessor::process enter...
2019-06-26 13:17:52,331 DEBUG [53]
AgentMessageDispatcher -- Received msq by RouteBuilder[ClusterAssign-null] :
-----
<com.cisco.hcs.hcsagent.message.chpa.GetTransportSettingsResponse>
<messageType>GetTransportSettingsResponse</messageType>
<source>
<serviceName>chpa</serviceName>
<instance>3998890f-ac1c-4ee8-baf8-6b0d2331387b</instance>
</source>
<destination>
<serviceName>ClusterAssign</serviceName>
</destination>
<sessionID>getTransport-4</sessionID>
<fault>false</fault>
<Fork>false</Fork>
<requeueCount>0</requeueCount>
<deviceId>
<type>ApplicationInstance</type>
<key class="com.cisco.hcs.sdr.v10_0.KIDInt">
<internalValue>4</internalValue>
</key>
</deviceId>
```

```
<responseCode>PASS</responseCode>
<responseReason>chpaNoError</responseReason>
<clusterName>cl-beta</clusterName>
<mode>HTTP/HTTPS Proxy</mode>
<url></url>
<ipAddress>proxy.esl.cisco.com</ipAddress>
<port>8080</port>
</com.cisco.hcs.hcsagent.message.chpa.GetTransportSettingsResponse>
```

progressInfo: {Verification=Pass, License Mode Change=Not Applicable, Transport Mode Change=Not Application=Pass, License Mode Change=Not Application=Pass, License Not Application=Pass, License Not Application=Pass, License Not Application=Pass errorDescription: null recommendedAction: null jobTypeChanged: true descriptionChanged: true JobEntityChanged: true entityNameChanged: false statusChanged: true isModifiableChanged: false isDeletableChanged: false isRestartableChanged: false isCancelableChanged: false progressInfoChanged: false errorDescriptionChanged: false recommendedActionChanged: false }

## Sobre esta tradução

A Cisco traduziu este documento com a ajuda de tecnologias de tradução automática e humana para oferecer conteúdo de suporte aos seus usuários no seu próprio idioma, independentemente da localização.

Observe que mesmo a melhor tradução automática não será tão precisa quanto as realizadas por um tradutor profissional.

A Cisco Systems, Inc. não se responsabiliza pela precisão destas traduções e recomenda que o documento original em inglês (link fornecido) seja sempre consultado.